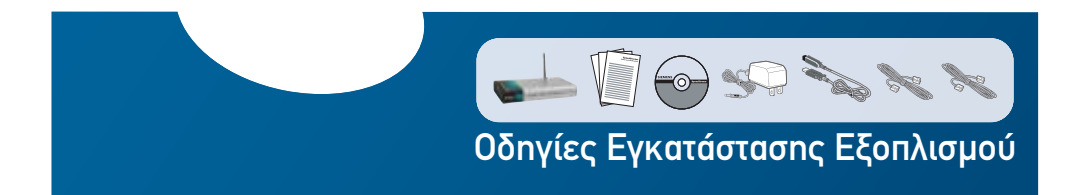

# D-Link

D-Link

#### Στη συσκευασία του προϊόντος θα βρείτε:

- 1. Ασύρματη συσκευή modem/router D-Link
- 2. Διαχωριστή (splitter)
- 3. Οδηγίες εγκατάστασης
- 4. CD-ROM με οδηγίες
- 5. Μετασχηματιστή ρεύματος (τροφοδοτικό)
- 6. Καλώδιο δικτύου RJ-45 (Ethernet)
- 7. Τηλεφωνικό καλώδιο RJ-11

Tellas

Μέλος του Ομίλου WIND

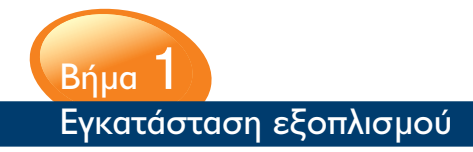

## Σύνδεση modem με τηλεφωνική γραμμή

- Συνδέστε τη μία άκρη του τηλεφωνικού καλωδίου RJ-II με τη θύρα ADSL του modem και την άλλη άκρη με το διαχωριστή (θύρα MODEM).
- 2 Κατόπιν συνδέστε τη θύρα LINE του διαχωριστή με την τηλεφωνική πρίζα (βεβαιωθείτε ότι δεν υπάρχει άλλη συσκευή συνδεδεμένη στην πρίζα).
- Στην υποδοχή PHONE του διαχωριστή: a) Εάν έχετε τηλεφωνική γραμμή PSTN, συνδέστε την τηλεφωνική συσκευή και προχωρήστε στο 4.

β) Εάν έχετε τηλεφωνική γραμμή ISDN, συνδέστε τη θύρα του Netmod-ISDN που βρίσκεται στη βάση της συσκευής και προχωρήστε στο 4.

- Συνδέστε το μετασχηματιστή ρεύματος (τροφοδοτικό) με το modem (θύρα: 12V DC) και την πρίζα του ρεύματος. Βεβαιωθείτε ότι η συσκευή τροφοδοτείται με ρεύμα (το λαμπάκι "Power" πρέπει να είναι αναμμένο και πράσινο).
- Συνδέστε το καλώδιο δικτύου (RJ-45) με τη θύρα δικτύου του υπολογιστή σας και του modem. Βεβαιωθείτε ότι το λαμπάκι Ethernet είναι αναμμένο και προχωρήστε στο Βήμα 2α (ή 2β για Mac), προκειμένου να ρυθμίσετε το router και να συνδεθείτε στο διαδίκτυο.

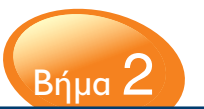

## Παραμετροποίηση / ρύθμιση του υπολογιστή σας

#### 2a. Windows XP

Για να ρυθμίσετε το router, θα πρέπει προηγουμένως ο υπολογιστής σας να είναι κατάλληλα ρυθμισμένος, ώστε να λαμβάνει μια IP διεύθυνση από το διακομιστή DHCP. Ακολουθήστε την εξής διαδικασία:

(Σημείωση: η ακόλουθη διαδικασία καλύπτει ρυθμίσεις που αφορούν υπολογιστές που χρησιμοποιούν Windows XP και Mac OS X).

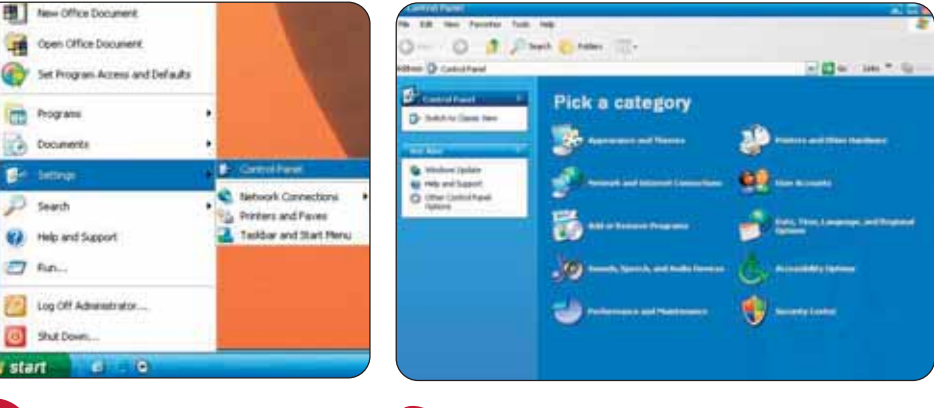

- Πατήστε στο "Start" (Έναρξη)> "Control Panel" (Πίνακας Ελέγχου).
- 2 Πατήστε την ένδειξη "Switch to Classic View" (Αλλαγή σε Κλασσική Προβολή).

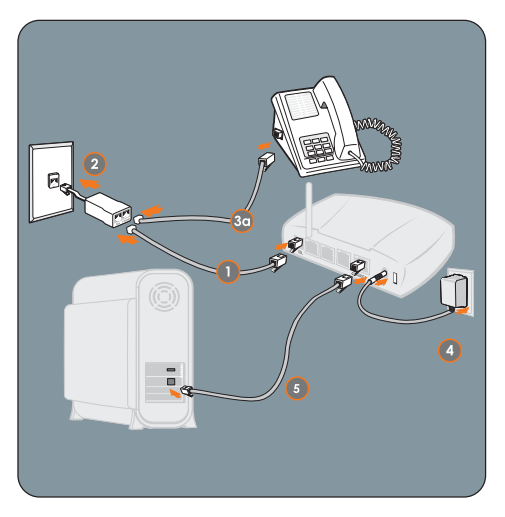

Σύνδεση modem με τηλεφωνική γραμμή PSTN

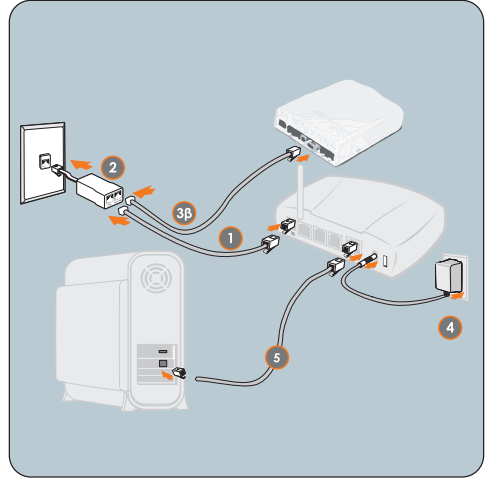

Σύνδεση modem με τηλεφωνική γραμμή ISDN

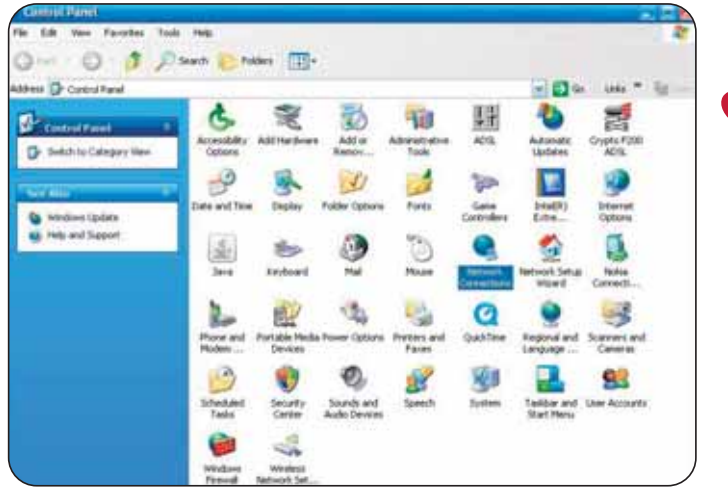

 Κάντε διπλό κλικ στο εικονίδιο
"Network Connections"
(Συνδέσεις Δικτύου και Internet).

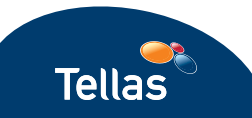

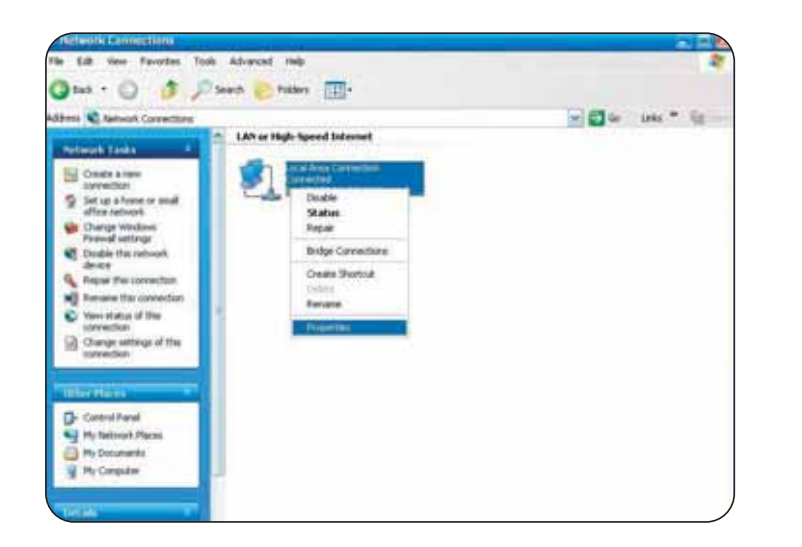

Κάντε δεξί κλικ στην ένδειξη "Local Area connection" (Σύνδεση Τοπικού Δικτύου) και μετά πατήστε "Properties" (Ιδιότητες).

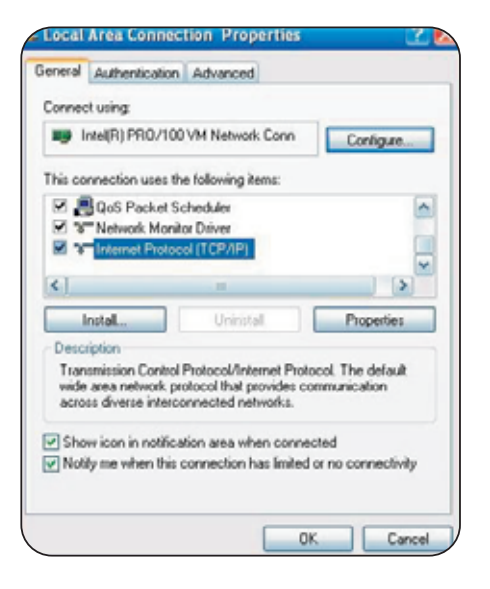

Επιλέξτε "Internet Protocol" (Πρωτόκολλα Internet), (TCP/IP) και στη συνέχεια πατήστε "Properties" (Ιδιότητες).

| his cap<br>the app | sability. Otherwise,<br>xopriate IP setting | , you need to as<br>it.           | k your network | k administrator |
|--------------------|---------------------------------------------|-----------------------------------|----------------|-----------------|
|                    | blain an IP addres                          | a automatically                   |                |                 |
| OU                 | se the following IP                         | address:                          |                |                 |
| IF a               | 15914                                       |                                   |                |                 |
| 36                 | atrial                                      |                                   |                |                 |
| Del                | A printer a                                 |                                   |                |                 |
| 00                 | btain DINS server a<br>se the following Di  | address automa<br>NS server addre | icaly<br>ster  |                 |
| Ent                | and Shi Server.                             |                                   |                |                 |
| 124                | riala, DNS surveit:                         |                                   |                |                 |
|                    |                                             |                                   |                | Advance         |
|                    |                                             |                                   | C OX           |                 |

Iternet Protocol (TCP/IP) Properties

Επιλέξτε "Obtain an IP address automatically" (Αυτόματη Απόδοση IP Διεύθυνσης) και "Obtain a DNS server address automatically" (Αυτόματη Απόδοση Διεύθυνσης Διακομιστή DNS) και στη συνέχεια πατήστε OK.

| Lonnec     | cuing                                   |                |                                                                                                    |                  |           |
|------------|-----------------------------------------|----------------|----------------------------------------------------------------------------------------------------|------------------|-----------|
|            | HERIPRO/10                              | 0 VM Nehre     | sik Cons                                                                                                    | Car              | ígie.     |
| The cor    | vector uses                             | te taloving    | kens                                                                                                    |                  |           |
| 8.8        | QoS Packet                              | Scheduler      |                                                                                                    |                  | 6         |
| RY         | Network Mor                             | whose Deliveer |                                                                                                    |                  |           |
| H Y        | Internet Proto                          | ear (102%)     |                                                                                                    |                  |           |
| 41         |                                         | 7.             |                                                                                                    |                  | 1.18      |
| -          | tal.                                    | 0.0            | nt - 1                                                                                                    | Pa               | arties .  |
| Deco       | the state                               |                |                                                                                                    |                  |           |
| Tim        | mission Control                         | Protocol/fe    | Annuel Prop                                                                                                    | test the         | fueled.   |
| wide       | area network p                          | polocol that   | provides o                                                                                                    | <b>Destroyed</b> | ion.      |
| -          | C GANNA AND                             | corrected a    | and the second second se |                  |           |
| Fithe      | e scon in notific                       | alor and a     | then conne                                                                                                    | ched             |           |
| [7] Moto   | y me when the                           | connection     | Past Instant                                                                                                    | or no con        | net de la |
| ALC: NO. 1 | 100000000000000000000000000000000000000 |                |                                                                                                    |                  | 100.00    |

Επιλέξτε "Show icon in notification area when connected" (Εμφάνιση Εικονιδίου στην Περιοχή Ειδοποιήσεων όταν γίνει Σύνδεση) και στη συνέχεια πατήστε "ΟΚ" για να ολοκληρώσετε τις διαδικασίες οργάνωσης παραμέτρων.

Ρυθμίστε την πρόσβαση στο Internet σύμφωνα με τη διαδικασία στο Βήμα 3.

Dom Al

## **2γ. Mac OS X** - Σύνδεση Ethernet

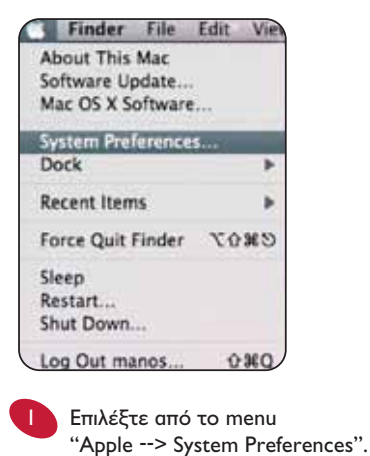

 Βου
 Βου
 Βου
 Βου
 Βου
 Βου
 Βου
 Βου
 Βου
 Βου
 Βου
 Βου
 Βου
 Βου
 Βου
 Βου
 Βου
 Βου
 Βου
 Βου
 Βου
 Βου
 Βου
 Βου
 Βου
 Βου
 Βου
 Βου
 Βου
 Βου
 Βου
 Βου
 Βου
 Βου
 Βου
 Βου
 Βου
 Βου
 Βου
 Βου
 Βου
 Βου
 Βου
 Βου
 Βου
 Βου
 Βου
 Βου
 Βου
 Βου
 Βου
 Βου
 Βου
 Βου
 Βου
 Βου
 Βου
 Βου
 Βου
 Βου
 Βου
 Βου
 Βου
 Βου
 Βου
 Βου
 Βου
 Βου
 Βου
 Βου
 Βου
 Βου
 Βου
 Βου
 Βου
 Βου
 Βου
 Βου
 Βου
 Βου
 Βου
 Βου
 Βου
 Βου
 Βου
 Βου
 Βου
 Βου
 Βου
 Βου
 Βου
 Βου
 Βου
 Βου
 Βου
 Βου
 Βου</t

"Network".

+ + Sime Al 121 Mituh Converted Property in successful action and fast line of . Forders - 10 Configure | Larry DECH Airfut WARRAN 181.168.254.2 Lines Mark 115,213,215.0 Bouter 182,158,254,254 Chill Salvest | 111 144 114 114 learch Domains (Adversed ) (?) . . . Eine the tark or present further stranger. 

Επιλέξτε την ένδειξη "Ethernet" που βρίσκεται στο menu αριστερά. Στη συνέχεια στο πεδίο "Location" επιλέξτε "Automatic" και στο πεδίο "Configure" επιιλέξτε "Using DHCP".

Tellas

Κάντε κλικ στην επιλογή "Apply" που βρίσκεται κάτω δεξιά.

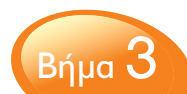

## Ρύθμιση router και σύνδεση στο Internet

ΠΡΟΣΟΧΗ: Για να προχωρήσετε στο επόμενο βήμα (Βήμα 3), θα πρέπει να σας έχει κοινοποιηθεί από την Tellas ο προσωπικός σας κωδικός ενεργοποίησης (Activation ID). Καλέστε στο 13800 ή στο 801 5000 365, σε περίπτωση που δε σας έχει δοθεί το προσωπικό σας Activation ID.

Ανοίξτε το πρόγραμμα πλοήγησης (browser: Πατήστε στο "Start" (Έναρξη)> "Internet Explorer").

(Σε περίπτωση που έχετε υπολογιστή τύπου Mac, πατήστε την επιλογή "Go --> Applications" και κάντε διπλό κλικ σε οποιονδήποτε Web Browser (Firefox, Safari, κ.λπ.) χρησιμοποιείτε.

Στη γραμμή διευθύνσεων εισάγετε τη διεύθυνση: http://192.168.1.1 για να ανοίξει η σελίδα με τις ρυθμίσεις του router. Πληκτρολογήστε username: admin και password: admin και στη συνέχεια πατήστε το κουμπί "Run Wizard". (Σας συνιστούμε μετά το τέλος του Βήματος 3 να αλλάξετε μέσα από το μενού "Tools" το password του Router σας με κάποιο της προτίμησής σας).

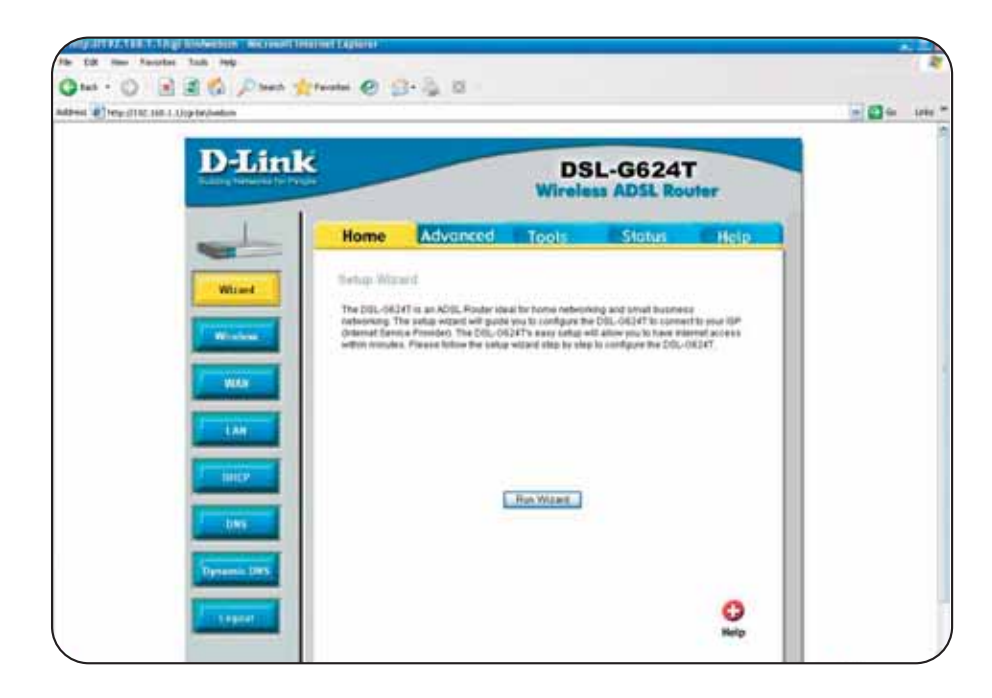

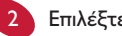

3

## Επιλέξτε "Next".

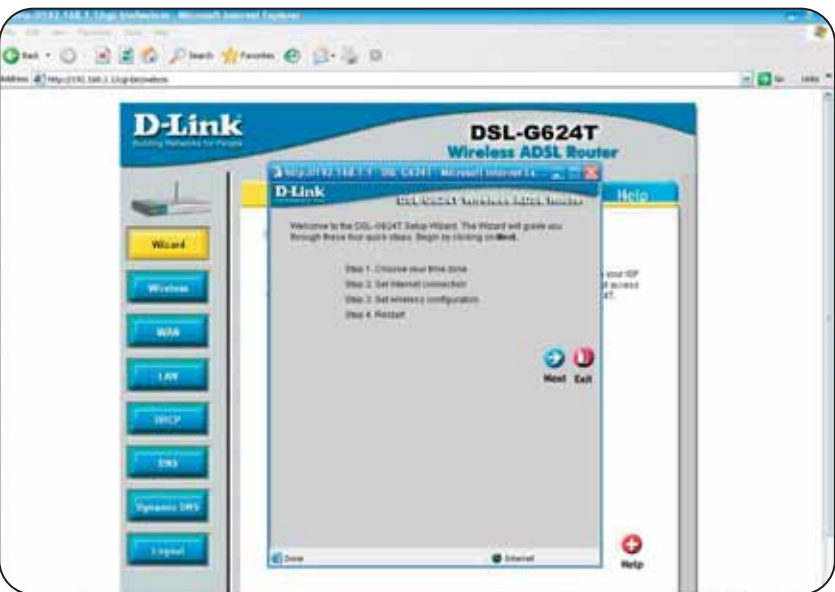

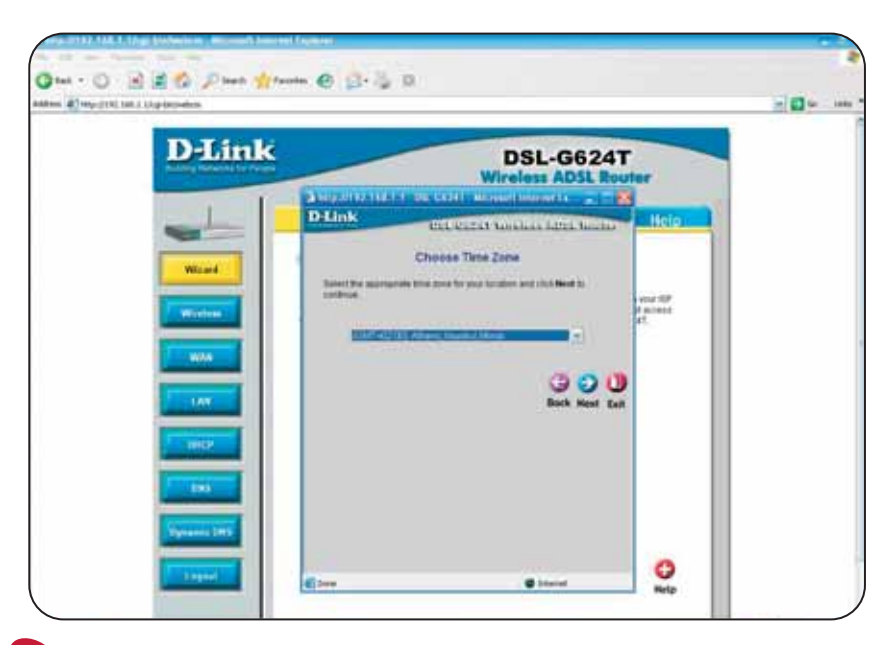

Επιλέξτε Time Zone "Athens, Istanbul, Minsk" και στη συνέχεια πατήστε "Next".

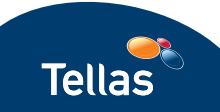

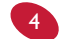

| DIT                                                                                                    | H.                       |                                                                                                    |               |  |
|----------------------------------------------------------------------------------------------------|--------------------------|----------------------------------------------------------------------------------------------------|---------------|--|
| D-Lini                                                                                                    | ĸ                        | DSL-G624T                                                                                                    |               |  |
| 100                                                                                                    | A MARANALANA I T         | a Gaber Amanual Amanda 😨 🖬 🏨                                                                                                    | 1000 A        |  |
| and the second second s | D-Link                   | BEL COLLET Astronomical Solution Secondary                                                                                                    | Help          |  |
|                                                                                                    | Select Intern            | net Connection Type (WAN)                                                                                                    |               |  |
| Witand                                                                                                    | Taranthe correction type | en constante del Classificationement                                                                                                    |               |  |
| Concession of the                                                                                                    | Orregeren                | Channes has option \$ your fif' more attributed by the second state of the second state of the second state | Part of Parts |  |
| and the second second se                                                                                                    | Classes of Assess        | (Berner für unter in ettale an F attenen                                                                                                    | et            |  |
| 1000                                                                                                    | Citada (Pitotesa)        | Choose a fight option in and static P                                                                                                    |               |  |
| and the second second se                                                                                                    | Citrigeners              | Chevron Ball-splites if your full more failings                                                                                                    |               |  |
|                                                                                                    |                          | 0.00                                                                                                    |               |  |
| T DOOR T                                                                                                    |                          | Book Next East                                                                                                    |               |  |
|                                                                                                    |                          |                                                                                                    |               |  |
|                                                                                                    |                          |                                                                                                    |               |  |
|                                                                                                    |                          |                                                                                                    |               |  |

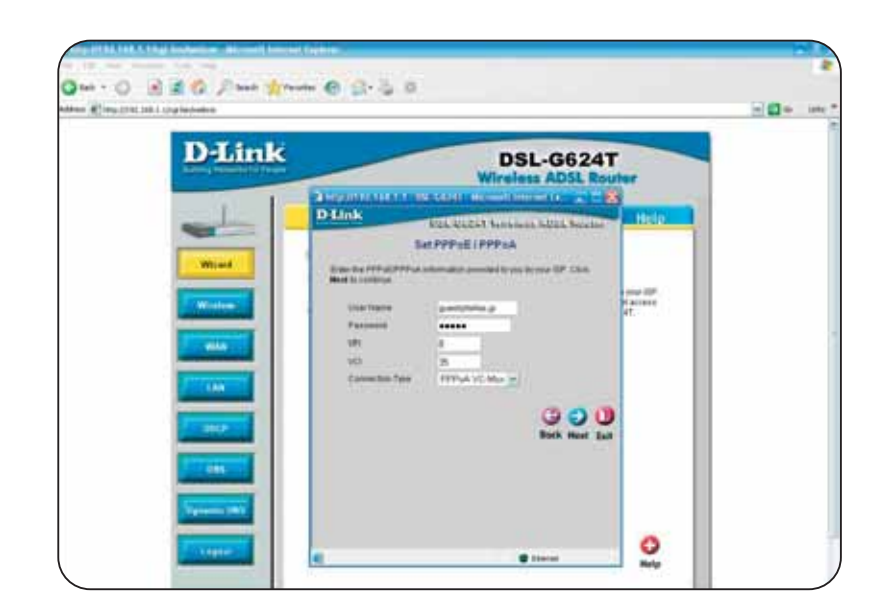

Συμπληρώστε τα προσωρινά στοιχεία της σύνδεσής σας χρησιμοποιώντας για Username: guest@tellas.gr και για Password: tellas. Στη συνέχεια επιλέξτε VPI:8, VCI:35, Connection Type: PPPoA VC-Mux και πατήστε "Next".

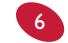

Αν επιθυμείτε να ρυθμίστε την ασύρματη σύνδεση, επιλέξτε "Enable AP", Channel: 6, Security: WPA, Group Key Interval: 3600 και στο πεδίο PSK String εισάγετε τον κωδικό της επιλογής σας για το ασύρματο δίκτυο.

Ο κωδικός αυτός θα πρέπει να γνωστοποιείται σε όποιον χρειάζεται πρόσβαση στο ασύρματο δίκτυό σας (Σημείωση: ο κωδικός αυτός δεν έχει καμία σχέση με τον κωδικό πρόσβασης στο router σας και τον κωδικό σας πρόσβασης στο Internet). Στη συνέχεια πατήστε "Next".

| T. 74. 1 |                                                                                                    |  |
|----------|----------------------------------------------------------------------------------------------------|--|
| D-Link   | DSL-G624T<br>Wireless ADSL Router                                                                                                    |  |
|          | Application of the second second seco |  |
| -        | Dillon Bellerer waarde deschaart Hele                                                                                                    |  |
|          | Bit Whatese LAN Contraction.       Rain bit Avers and Examples contracts the subset for Minner Law of the Second Second Seco                                                      |  |
|          | C MAN C MAN C ANALY                                                                                                    |  |
| - Beck   | degeneration and Bernet                                                                                                    |  |
|          |                                                                                                    |  |

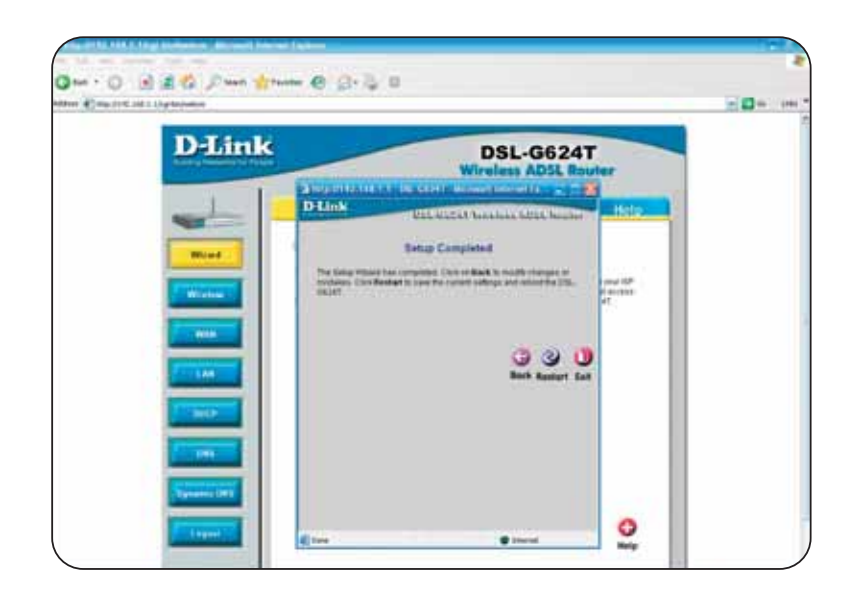

Tellas

Στη συνέχεια κάντε κλικ στο "restart" και περιμένετε την επανεκκίνηση της συσκευής.

5

8

Στη συνέχεια αφού βεβαιωθείτε πως το λαμπάκι ADSL στο router είναι αναμμένο, πληκτρολογήστε τη διεύθυνση http://go.tellas.gr

Χρησιμοποιήστε τον 9ψήφιο κωδικό (activation ID) που σας έχει δοθεί για να δημιουργήσετε το προσωπικό σας username και password για την υπηρεσία της Tellas και σημειώστε τα κάπου.

a. Το προσωπικό σας username πρέπει να είναι από 4 - 22 χαρακτήρες με αγγλικά γράμματα και αριθμούς.

(ΠΡΟΣΟΧΗ: Πρέπει να θυμάστε το username σας ακριβώς όπως το γράψατε συμπεριλαμβανομένων και των κεφαλαίων-μικρών γραμμάτων).

β. Αποφύγετε ένα κοινότυπο username (π.x. nikos) γιατί είναι σχεδόν βέβαιο πως θα έχει ήδη χρησιμοποιηθεί- γεγονός που θα σας αναφερθεί στο τέλος της διαδικασίας. Αντ' αυτού, προτιμήστε συνδυασμό κάποιου ονόματος με αριθμούς (π.x. nikos I 832).

γ. Το password πρέπει να είναι από 6 – 12 χαρακτήρες με αγγλικά γράμματα και αριθμούς (ΠΡΟΣΟΧΗ: Πρέπει να θυμάστε τον κωδικό σας ακριβώς όπως τον γράψατε συμπεριλαμβανομένων και των κεφαλαίων-μικρών γραμμάτων).

Τον γράφετε δύο φορές, τη μία για να τον δηλώσετε και την δεύτερη για επιβεβαίωση.

Μετά από μερικά λεπτά (για να έχει ενημερωθεί η βάση δεδομένων της Tellas), επαναλάβατε ακόμα μια φορά το Βήμα 3 χρησιμοποιώντας αντί για τα προσωρινά στοιχεία σύνδεσής σας (διαδικασία 5), το προσωπικό σας username και password, που μόλις δημιουργήσατε. Στο username που επιλέξατε θα πρέπει να προσθέσετε την κατάληξη @tellas.gr (π.x. nikos1832@tellas.gr).

(Η ενεργοποίηση του προσωπικού σας username και password θα γίνει αυτόματα και μπορεί να διαρκέσει μερικά λεπτά. Στο διάστημα αυτό δε θα είναι εφικτή η σύνδεση).

## Συνδέοντας τον εξοπλισμό

#### Για τη μέγιστη απόδοση της υπηρεσίας σάς συμβουλεύουμε:

Συνδέστε μέσω φίλτρου ADSL κάθε τηλεφωνική συσκευή ή οποιαδήποτε άλλη συσκευή που συνδέεται σε τηλεφωνική πρίζα (π.χ. fax). Μόνο στην περίπτωση του modem/router δεν απαιτείται σύνδεση μέσω φίλτρου ADSL.

- Βεβαιωθείτε ότι η πρίζα και τα καλώδια βρίσκονται σε καλή κατάσταση.
- Σας συμβουλεύουμε το καλώδιο που συνδέει το modem/router να μην έχει μεγάλο μήκος.
- Αποφύγετε τη χρήση διακλαδωτών και προεκτάσεων καλωδίων.

Αν έχετε συναγερμό, κεντρικό κατανεμητή ή τηλεφωνικό κέντρο που διαμοιράζει το σήμα σε τηλεφωνικές πρίζες, συμβουλευτείτε κάποιον ειδικό ηλεκτρολόγο.

Έχοντας συνδέσει τον εξοπλισμό σωστά, θα αποφύγετε διάφορα προβλήματα όπως θόρυβο στην τηλεφωνική επικοινωνία, διακοπές στην υπηρεσία Internet, χαμηλό συγχρονισμό modem/router, χαμηλές ταχύτητες Internet.

#### Τμήμα Τεχνικής υποστήριξης ADSL

Καλέστε 801 5000 365 με αστική χρέωση από οποιοδήποτε σταθερό τηλέφωνο πανελλαδικά 24 ώρες την ημέρα, 7 ημέρες την εβδομάδα.

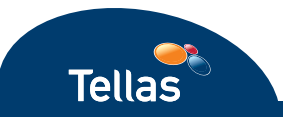

### Τμήμα Τεχνικής Υποστήριξης ADSL

24 ώρες το 24ωρο στη διάθεσή σας, στο 801 5000 365 με αστική χρέωση για όλη την Ελλάδα.

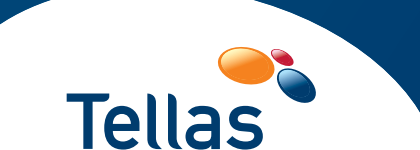

Μέλος του Ομίλου WIND